HITACHI エンタープライズサーバ EP8000 シリーズ マシンコード更新手順

\_\_\_\_\_

\_\_\_\_\_

\_\_\_\_\_

10/100/1000 BaseTX アダプタ(4 ポート PCIe2)(FC5899, FC5260) ファームウェア

\_\_\_\_\_

バージョン: 10240310

\_\_\_\_\_

目次

| <はじめに> |                         |  |  |  |
|--------|-------------------------|--|--|--|
| 1.     | 対象アダプタ                  |  |  |  |
| 2.     | サポートされている AIX/VIOS のレベル |  |  |  |
| 3.     | ファームウェア更新に関する注意         |  |  |  |
| 4.     | ファームウェア更新時間             |  |  |  |
| 5.     | ファームウェアレベルの確認方法         |  |  |  |
| 6.     | ファームウェア更新に使用するファイル      |  |  |  |
| 7.     | ファームウェア更新方法             |  |  |  |
| 8.     | ファームウェアレベルの確認           |  |  |  |
| 9.     | ファームウェアファイルの削除          |  |  |  |
|        |                         |  |  |  |

<はじめに>

本更新手順は10/100/1000 BaseTX アダプタ (4 ポート PCIe2)のファームウェアを最新 レベルに更新するために提供されています。

お客様御自身で最新のファームウェアレベルに更新することを推奨致します。 ファームウェアファイルおよび更新方法は、下記 Web サイトで入手できます。

http://www.hitachi.co.jp/Prod/comp/EP8000/machinecode/machinecode.html

1. 対象アダプタ

| 表  | 1  | 1        | 対象アダプタ | , |
|----|----|----------|--------|---|
| 11 | 1. | <b>T</b> |        |   |

| 項目 | 形名             | 品名                                      |
|----|----------------|-----------------------------------------|
| 1  | THE-7001FC5899 | 10/100/1000 BaseTX アダプタ(4 ポート PCIe2)    |
| 2  | THE-7001FC5260 | 10/100/1000 BaseTX アダプタ(4 ポート PCIe2 LP) |
| 3  | THE-8202FC5899 | 10/100/1000 BaseTX アダプタ(4 ポート PCIe2)    |
| 4  | THE-8205FC5899 | 10/100/1000 BaseTXアダプタ(4 ポート PCIe2)     |

2. サポートされている AIX/VIOS のレベル

10/100/1000 BaseTX アダプタ (4 ポート PCIe2)をサポートする全てのレベル。

3. ファームウェア更新に関する注意

- ポートが Etherchannel のメンバに含まれていると、ファームウェアを更新することができません。全てのポートの Ethrchannel の解除、または Etherchannel のメンバから外してから更新をお願いします。
- (2) まれに更新が失敗する場合がありますが、2,3回更新を繰り返してください。
- (3) お客様の業務が停止していることを確認し、ファームウェアの更新を行なって下さい。
- (4) ファームウェア更新中にシステム装置の電源を off しないで下さい。
- (5) AIX の場合は root ユーザで、VIOS (Virtual IO server)の場合は、padmin ユーザで作業を行なって下さい。
- 4. ファームウェア更新時間

約5分/アダプタ

- \_\_\_\_\_
- 5. ファームウェアレベルの確認方法
- (1) パーティションが VIOS の場合は、oem\_setup\_env を入力し、制限シェルを抜けます。 パーティションが AIX の場合は、本操作は不要です。

| <pre>\$ oem_setup_env</pre> | 制限シェルを抜けると、コマンドプロンプトが"#"になります。 |
|-----------------------------|--------------------------------|
| #                           |                                |

(2) 1smcode コマンドで、すべての Ethernet アダプタ(デバイス番号が entX)のファーム ウェアレベルを表示します。

# lsmcode△-A△ |grep△ent ent0!e414571614102004.10240180 ent1!e414571614102004.10240180 ent2!e414571614102004.10240180 ent3!e414571614102004.10240180 ent4!e4148e1614109204.20120310 ent5!e4148e1614109204.20120310 ent6!e414571614102004.10240310 ent7!e414571614102004.10240310 ent9!e414571614102004.10240310

- (3) (2)で表示されたデバイスのうち、!と.に囲まれた文字列が e414571614102004 のデバ イスが本手順書の対象です。また、.の後ろの8桁の数値がファームウェアレベルを示 しています。ファームウェアレベルが最新(10240310)の場合は、更新不要です。 上記のケースでは、ent0~ent3が更新対象となります。
- 6. ファームウェア更新に使用するファイル
- (1) 更新ファイル e414571614102004.10240310.bin を以下サイトより入手してください。

http://www.hitachi.co.jp/Prod/comp/EP8000/machinecode/machinecode.html

- (2) 更新ファイルを対象 LPAR の/etc/microcode/ヘコピーします。その際、ファイル名を e414571614102004.10240310 に変更してください(拡張子.binを削除します)。
- (3) 下記コマンドでファームウェアファイルの sum を確認します。 sum の値が <u>52105</u>以外の 場合は、ファームウェアの更新を中止してください。

# sum△/etc/microcode/e414571614102004.10240310 52105 512 /etc/microcode/e414571614102004.10240310

7. ファームウェア更新方法

ファームウェア更新方法について記述します。

- (1) 更新対象のアダプタのデバイスが Etherchannel のメンバに含まれている場合は、 Ethrchannel の解除または、更新対象デバイスを Etherchannel のメンバから外します。
- (2) コマンドライン上で下記コマンドを入力します。
   10/100/1000 BaseTX アダプタ(4ポート PCIe2)は、1枚当たり4つのデバイス番号が割り当てられます(例:ent0~ent3)そのうちのどれか1つのファームウェアを更新すると、他の3つのデバイスにも更新が反映されます。

 $\# \operatorname{diag} - \operatorname{cd} - \operatorname{r}'' \operatorname{download} - \operatorname{f}''$ 

Please run diagnostics on the adapter to ensure that it is functioning properly.

ファームウェアの更新時間は約1分です。更新が完了すると、上記のメッセージを表示 します。更新対象のアダプタが複数枚存在する場合は、すべてのアダプタのデバイスに 対して(1)、(2)を実施します。 ファームウェアの更新が失敗し、上記以外のメッセージが表示された場合は、メッセー ジごとに以下の対処法を実施してください。ここにないメッセージが表示された場合は、 (2)を再度実施してください。

<エラー例1>

以下のメッセージが表示された場合は、4 ポートすべてが etherchannel のメンバに含ま れています。再度(1)から実施してください。

# diag -cd ent8 -T"download -f" An error occured connecting to the device driver. The device may not exist or may not be configured. Contact the service support structure for further assistance.

Installation of the microcode has not completed successfully.

A software error occurred. Contact the service support structure for futher assistance.

<エラー例 2>

以下のように何のメッセージも表示されないときは、いずれかのポートが etherchannel のメンバに含まれています。再度(1)から実施するか、AIX をリブートしてください。AIX のリブートでも、ファームウェアは正常に更新されます。

# diag -cd ent8 -T"download -f"
#

8. ファームウェアレベルの確認

"5. ファームウェア・レベルの確認方法"を参照願います。 ファームウェア更新後に AIX/VIOS をリブートする必要はありません。

- 9. ファームウェアファイルの削除
- (1) ファームウェアファイル/etc/microcode/e414571614102004.10240310 をrm コマンドで 削除します。
- (2) パーティションが VIOS の場合は、[Ctr1]+[d]キーを入力し、制限シェルに戻ります。 パーティションが AIX の場合は、本操作は不要です。

株式会社 日立製作所 情報・通信システム社 IT プラットフォーム事業本部 2020年7月

(c) Hitachi, Ltd. 2020 All rights reserved.